# WAP321接入點上的強制網路門戶例項配置

### 目標

強制網路門戶允許您阻止連線到WAP網路的客戶端。客戶端在允許正常使用Internet之前,會 看到用於身份驗證的特殊網頁。強制網路門戶驗證適用於訪客和經過身份驗證的使用者,通過 將Web瀏覽器轉換為身份驗證裝置來使用。強制網路門戶例項是一組已定義的配置,用於對 WAP網路上的客戶端進行身份驗證。可以配置不同的例項(最多兩個),在使用者嘗試訪問 關聯的虛擬接入點時,以不同的方式響應使用者。許多Wi-Fi熱點都使用強制網路門戶,向使 用者收取訪問網際網路的費用。

本文檔介紹如何在WAP321接入點上配置強制網路門戶全域性配置。

### 適用裝置

·WAP321

### 軟體版本

•1.0.3.4

## 強制網路門戶例項配置

步驟1.登入到Web配置實用程式,然後選擇**Captive Portal > Instance Configuration**。此時將 開啟「*例項配置*」頁:

| Instance Configuration             |                                         |
|------------------------------------|-----------------------------------------|
| Captive Portal Instances: Create   |                                         |
| Captive Portal Instance Parameters |                                         |
| Instance Name:                     | (Range: 1 - 32 Alphanumeric Characters) |
| Save                               |                                         |

步驟2.如果要建立新配置,請從Captive Portal Instances下拉選單中選擇**Create**。要編輯當前 配置,請從下拉選單中選擇當前例項並跳至步驟5。

**附註**:最多可以建立兩個配置。

步驟3.在「例項名稱」欄位中輸入配置的名稱。範圍是1到32個字母數字字元。

| Instance Configuration             |                                         |  |  |  |
|------------------------------------|-----------------------------------------|--|--|--|
| Captive Portal Instances: Create   |                                         |  |  |  |
| Captive Portal Instance Parameters |                                         |  |  |  |
| Instance Name: instance2           | (Range: 1 - 32 Alphanumeric Characters) |  |  |  |
| Save                               |                                         |  |  |  |

步驟4.按一下Save以儲存所做的變更。該頁面會重新顯示,其中包含用於例項配置的其它欄 位。

| Instance Configuration                |                                       |  |  |
|---------------------------------------|---------------------------------------|--|--|
| Captive Portal Instances: instance2 - |                                       |  |  |
| Captive Portal Instance Parameters    |                                       |  |  |
| Instance ID:                          | 2                                     |  |  |
| Administrative Mode:                  | Enable                                |  |  |
| Protocol:                             | HTTP -                                |  |  |
| Verification:                         | Guest 🗸                               |  |  |
| Redirect:                             | Enable                                |  |  |
| Redirect URL:                         | (Range: 0 - 256 Characters)           |  |  |
| Away Timeout:                         | 60 (Range: 0 - 1440 Min, Default: 60) |  |  |
| Session Timeout:                      | 0 (Range: 0 - 1440 Min, Default: 0)   |  |  |
| Maximum Bandwidth Upstream:           | 0 (Range: 0 - 300 Mbps, Default: 0)   |  |  |
| Maximum Bandwidth Downstream:         | 0 (Range: 0 - 300 Mbps, Default: 0)   |  |  |
| User Group Name:                      | Default 🗸                             |  |  |
| RADIUS IP Network:                    | IPv4 💌                                |  |  |
| Global RADIUS:                        | Enable                                |  |  |
| RADIUS Accounting:                    | Enable                                |  |  |
| Server IP Address-1:                  | (00000000000)                         |  |  |
| Server IP Address-2:                  | (00000000000)                         |  |  |
| Server IP Address-3:                  | (00000000000)                         |  |  |
| Server IP Address-4:                  | (00000000000)                         |  |  |
| Key-1:                                | (Range: 1 - 63 Characters)            |  |  |
| Кеу-2:                                | (Range: 1 - 63 Characters)            |  |  |
| Кеу-3:                                | (Range: 1 - 63 Characters)            |  |  |
| Кеу-4:                                | (Range: 1 - 63 Characters)            |  |  |
| Locale Count:                         | 0                                     |  |  |
| Delete Instance:                      |                                       |  |  |
| Save                                  |                                       |  |  |

Instance Configuration頁面包含一些不可配置的欄位,其中顯示以下資訊:

·例項ID — 指定當前在WAP裝置上配置的CP例項的秩號。

·區域設定計數 — 指定與例項關聯的區域設定(使用者首選項的語言和國家/地區特定引數集 )的數量。 步驟5.選中Enable覈取方塊以在Administrative Mode欄位中啟用CP例項。

| Captive Portal Instance Parameters |           |                   |                             |
|------------------------------------|-----------|-------------------|-----------------------------|
| Instance ID:                       | 2         |                   |                             |
| Administrative Mode:               | Enable    |                   |                             |
| Protocol:                          |           |                   |                             |
| Verification:                      | HTTPS     |                   |                             |
| Redirect:                          | Enable    |                   |                             |
| Redirect URL:                      |           |                   | (Range: 0 - 256 Characters) |
| Away Timeout:                      | 60        | (Range: 0 - 1440  | Min, Default: 60)           |
| Session Timeout:                   | 0         | (Range: 0 - 1440  | Min, Default: 0)            |
| Maximum Bandwidth Upstream:        | 0         | (Range: 0 - 300 M | lbps, Default: 0)           |
| Maximum Bandwidth Downstream:      | 0         | (Range: 0 - 300 M | lbps, Default: 0)           |
| User Group Name:                   | Default 🗸 |                   |                             |
| RADIUS IP Network:                 | IPv4 v    |                   |                             |

步驟6.在Protocol欄位中選擇希望CP例項用於驗證的協定。可能的值為:

·HTTP — 不加密用於驗證過程的資訊。

·HTTPS — 使用安全套接字層(SSL),該層要求證書提供身份驗證過程中使用的加密。

| Captive Portal Instance Parameters |                          |                   |                             |
|------------------------------------|--------------------------|-------------------|-----------------------------|
| Instance ID:                       | 2                        |                   |                             |
| Administrative Mode:               | Enable                   |                   |                             |
| Protocol:                          | HTTP 🗸                   |                   |                             |
| Verification:                      | Guest 🗸                  |                   |                             |
| Redirect:                          | Guest<br>Local<br>RADIUS |                   |                             |
| Redirect URL:                      |                          |                   | (Range: 0 - 256 Characters) |
| Away Timeout:                      | 60                       | (Range: 0 - 1440  | Min, Default 60)            |
| Session Timeout:                   | 0                        | (Range: 0 - 1440  | Min, Default 0)             |
| Maximum Bandwidth Upstream:        | 0                        | (Range: 0 - 300 M | lbps, Default: 0)           |
| Maximum Bandwidth Downstream:      | 0                        | (Range: 0 - 300 M | lbps, Default: 0)           |
| User Group Name:                   | Default 🗸                |                   |                             |
| RADIUS IP Network:                 | IPv4 v                   |                   |                             |
| Global RADIUS:                     | Enable                   |                   |                             |

步驟7.從Verification下拉選單中選擇用於驗證的CP的驗證方法。身份驗證方法用於拒絕惡意 使用者訪問裝置。選擇的驗證方法用於驗證客戶端。可能的值為:

·訪客 — 不使用任何身份驗證。

·本地 — 使用本地資料庫進行身份驗證。

·RADIUS — 使用遠端RADIUS伺服器資料庫進行身份驗證。

| Verification:                 | Guest 🗸               |                   |                             |
|-------------------------------|-----------------------|-------------------|-----------------------------|
| Redirect:                     | Enable                |                   |                             |
| Redirect URL:                 | http://www.example.co | m                 | (Range: 0 - 256 Characters) |
| Away Timeout:                 | 75                    | (Range: 0 - 1440  | Min, Default 60)            |
| Session Timeout:              | 1200                  | (Range: 0 - 1440  | Min, Default: 0)            |
| Maximum Bandwidth Upstream:   | 10                    | (Range: 0 - 300 M | lbps, Default: 0)           |
| Maximum Bandwidth Downstream: | 300                   | (Range: 0 - 300 M | lbps, Default: 0)           |
| User Group Name:              | Default 🗸             |                   |                             |
| RADIUS IP Network:            | IPv4 🖌                |                   |                             |
| Global RADIUS:                | Enable                |                   |                             |
| RADIUS Accounting:            | Enable                |                   |                             |

步驟8.如果要將新驗證的使用者端重新導向到已設定的URL,請勾選Redirect欄位中的**Enable** 覈取方塊。

步驟9.在「Redirect URL」欄位中,輸入首碼為「http://」的URL,新驗證的使用者端將重新 導向至該URL。範圍為0到256個字元。

步驟10.在Away Timeout欄位中輸入使用者在自動註銷之前可以保持空閒的時間。如果該值設 定為0,則不強制超時。範圍為0至1440分鐘。預設值為60分鐘。

步驟11.在Session Timeout欄位中輸入會話終止之前等待的時間。範圍為0至1440分鐘。預設 值為0,表示不實施超時。

步驟12.在Maximum Bandwidth Upstream欄位中輸入客戶端可通過強制網路門戶傳送資料的 最大上傳速度。範圍是從0到300 Mbps。預設值為 0。

步驟13.在Maximum Bandwidth Downstream欄位中輸入客戶端可通過強制網路門戶接收資料的最大下載速度。範圍是從0到300 Mbps。預設值為 0。

| Verification:                 | Guest 🗸               |                   |                             |
|-------------------------------|-----------------------|-------------------|-----------------------------|
| Redirect:                     | Enable                |                   |                             |
| Redirect URL:                 | http://www.example.co | m                 | (Range: 0 - 256 Characters) |
| Away Timeout:                 | 75                    | (Range: 0 - 1440  | Min, Default 60)            |
| Session Timeout:              | 1200                  | (Range: 0 - 1440  | Min, Default 0)             |
| Maximum Bandwidth Upstream:   | 10                    | (Range: 0 - 300 M | lbps, Default: 0)           |
| Maximum Bandwidth Downstream: | 300                   | (Range: 0 - 300 M | lbps, Default: 0)           |
| User Group Name:              | Default 🗸             |                   |                             |
| RADIUS IP Network:            | Group1                |                   |                             |
| Global RADIUS:                | Enable                |                   |                             |
| RADIUS Accounting:            | Enable                |                   |                             |

| 步驟14.在User | Group Name欄( | 立中選擇所需的組 | ,您要將該組從 | 預配置組的 <sup>-</sup> | <b>下拉選單分配給</b> |
|------------|--------------|----------|---------|--------------------|----------------|
| CP例項。      |              |          |         |                    |                |

| RADIUS IP Network:   |         |                                         |
|----------------------|---------|-----------------------------------------|
| Global RADIUS:       | IPv6 pe |                                         |
| RADIUS Accounting:   | Enable  |                                         |
| Server IP Address-1: |         | ()000.3000.3000)                        |
| Server IP Address-2: |         | (2000.2000.2000.2000)                   |
| Server IP Address-3: |         | (x000.0000.0000)                        |
| Server IP Address-4: |         | ()0000000000000000000000000000000000000 |
| Key-1:               |         | (Range: 1 - 63 Characters)              |
| Key-2:               |         | (Range: 1 - 63 Characters)              |
| Key-3:               |         | (Range: 1 - 63 Characters)              |
| Key-4:               |         | (Range: 1 - 63 Characters)              |
| Locale Count:        | 0       |                                         |
| Delete Instance:     |         |                                         |
|                      |         |                                         |
| Save                 |         |                                         |

步驟15.在RADIUS IP Network欄位中選擇Internet協定的型別,CP例項將從RADIUS IP network下拉選單中選擇該型別。可能的值為:

·IPv4 - RADIUS使用者端的位址將位於第四版IP中,其位址格式為 xxx.xxx.xxx.xxx(192.0.2.10)。

#### ·IPv6 - RADIUS客戶端的地址將位於IP的第六版,地址格式為 xxxx:xxxx:xxxx:xxxx:xxxx:xxxx:xxxx:(2001:DB8::CAD5:7D91)。

| RADIUS IP Network:   | IPv4 🗸        |                            |
|----------------------|---------------|----------------------------|
| Global RADIUS:       | Enable        |                            |
| RADIUS Accounting:   | Enable        |                            |
| Server IP Address-1: | 192.168.1.250 | (X00X.X00X.X00X)           |
| Server IP Address-2: | 192.0.2.10    | (3000.3000.3000.3000)      |
| Server IP Address-3: | 192.0.2.11    | (3004.3004.3004.3004)      |
| Server IP Address-4: | 192.0.2.12    | (3000.3000.3000.3000)      |
| Key-1:               | •••••         | (Range: 1 - 63 Characters) |
| Key-2:               | •••••         | (Range: 1 - 63 Characters) |
| Key-3:               | •••••         | (Range: 1 - 63 Characters) |
| Key-4:               | •••••         | (Range: 1 - 63 Characters) |
| Locale Count:        | 0             |                            |
| Delete Instance:     |               |                            |
| Save                 |               |                            |

步驟16.如果要使用全域RADIUS伺服器清單進行身份驗證,請選中Global RADIUS欄位中的 **Enable**覈取方塊。

時間分配器:如果您選擇全域RADIUS,請跳至步驟22。如果您已啟用「全域性RADIUS」選項,則無需輸入RADIUS伺服器IP,因為CP功能將使用預配置的全域性RADIUS伺服器。

步驟17.如果要追蹤和測量WAP網路上客戶端的時間和資料使用情況,請選中RADIUS Accounting欄位中的**Enable**覈取方塊。

步驟18.在Server IP Address-1欄位中輸入要用作主伺服器的RADIUS伺服器的IP地址。IP地址的格式應為IPv4或IPv6,具體取決於您在步驟15中選擇的RADIUS IP網路。

步驟19。(可選)在Server IP Address-2 to Server IP Address-4欄位中輸入備份RADIUS伺 服器IP地址。如果主伺服器的身份驗證失敗,則使用這些伺服器。最多可以配置三個備份IP伺 服器,如果前置伺服器發生故障,將依次進行身份驗證。

步驟20.在Key-1欄位中輸入共用金鑰,WAP裝置使用該金鑰向主RADIUS伺服器進行身份驗證 。最多可使用63個標準字母數字字元和特殊字元。金鑰區分大小寫。

步驟21。(可選)在Key 2 to 4欄位中輸入共用金鑰,WAP裝置將使用該金鑰向各自的備份 RADIUS伺服器進行身份驗證。

Locale Count欄位顯示與當前例項關聯的語言環境數。可以從Web自定義頁面建立三個不同的 區域設定並將其分配給每個例項。

步驟22.(可選)如果要刪除當前配置的例項,請選中Delete Instance覈取方塊以刪除當前配 置的例項。